## Enrollment

Enrollment must be done annually to stay active in 4-H. Members can be involved in multiple clubs, even in multiple counties. A member profile is required to be able to register for 4-H.

Enrolling a club member into 4-H is quick and easy. You MUST be signed in as the <u>PRIMARY</u> account to enroll members.

1) Once you log into your PRIMARY account, click the 'Enrollments' link in the left

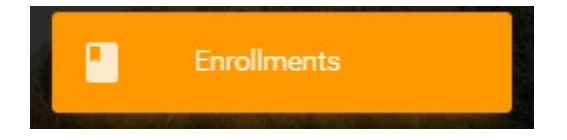

2) In the Enrollments section, you will see a list of all household members and their current

| 🎉 Jessics Thompson               |         | 🚱 bud                                                                                        |
|----------------------------------|---------|----------------------------------------------------------------------------------------------|
| Danua Vaar<br>Ammo 2019 - 2020   |         | 2004 WW 2019 - 2020                                                                          |
| Club                             | Role    | + DIRECTION                                                                                  |
| Rentropia<br>National            | casor . |                                                                                              |
|                                  |         |                                                                                              |
| The Statement                    |         | Forma: Int           With Weights         With Hold           With Weights         With Hold |
| > peal kov                       |         | 1 patient. Sow                                                                               |
|                                  |         |                                                                                              |
| Bily The Kid                     |         | Jucco Thompson                                                                               |
| Status Ver<br>(Arrow 2019 - 2020 |         | 1004 Wer<br>2019 - 2020                                                                      |
| Club                             | Role    | + EMICLINOW                                                                                  |
| An intely due                    | - NAMES |                                                                                              |
| * unsure seeuluseer              |         |                                                                                              |
| Same Johny Thempson              |         |                                                                                              |
| Parties View<br>2019 - 2020      |         |                                                                                              |
| > DWOLLNOW                       |         |                                                                                              |

3) Note the button at the bottom of each profile. The enrolled (green) profiles have an 'UPDATE ENROLLMENT' button, while the Inactive profiles (red) have an 'ENROLL NOW' button. You can easily update profiles currently enrolled by clicking the 'UPDATE ENROLLMENT' button.

To enroll a profile into the current club year, click the 'ENROLL NOW' button under the red profile name.

Active profiles (green) will show this button:

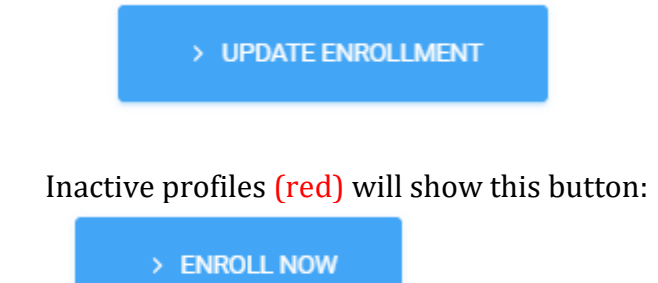

4) Upon clicking the 'ENROLL NOW' button, you will see the enrollment wizard form. Note that each state has it's own specific enrollment requirements, so the form below may be different than yours.

| Name     Name     Name       Basic information     Internation     Internation       Basic information     Internation     Internation       Basic information     Internation     Internation       Basic information     Internation     Internation       Basic information     Internation     Internation       Basic information     Internation     Internation       Basic information     Internation     Internation       Basic information     Internation     Internation       Basic information     Internation     Internation       Basic information     Internation     Internation       Basic information     Internation     Internation       Basic information     Internation     Internation       Basic information     Internation     Internation       Energency Contact Information     Internation     Internation                                                                                                    |               | Enrollment ir<br>2019                                                               | 1 4-H for Eva G<br>- 2020                                   |          |
|----------------------------------------------------------------------------------------------------|---------------|-------------------------------------------------------------------------------------|-------------------------------------------------------------|----------|
| Basic information   nor state   Fe   Fe   a   stage amplificant   stage amplificant <td< th=""><th>PERSONAL INFO</th><th>WAIVERS</th><th>CLUBS</th><th>CHECKOUT</th></td<> | PERSONAL INFO | WAIVERS                                                                             | CLUBS                                                       | CHECKOUT |
| Mailing Address       Mailing Address Line 1     Mailing Address Line 2       Mailing City     Mailing Data       Mailing Zocode     Finergency Contact Information       Emergency Contact Information     Emergency Contact Phone Number                                                                                                    |               | Basic information Instatuse Exa Exat Exat Exat Exat Exat Exat Exat                  | Latifums*<br>g<br>GENCER *<br>Prony Mous*<br>555 535 - 5355 |          |
| Mailing Zipcode     Mailing Zipcode       Emergency Contact Information     Emergency Contact Phone Number                                                                                                    |               | Mailing Address Mailing Address Line 1                                              | Mailing Address Link 2                                      |          |
| Emergency Contact Information Emergency Contact Name Emergency Contact Phone Number                                                                                                    |               | Mailing Chy<br>Mailing Zipcode                                                      | Mailing State                                               |          |
| Emergency Contact Relationship                                                                                                    |               | Emergency Contact Information Emergency Contact Name Emergency Contact Relationship | Emergency Contact Phone Number                              |          |

5) If you need to leave, prior to finishing your enrollment, click the 'SAVE FOR LATER' link at the bottom right of the form so you will not have to re-enter the data you've already completed.

| SAVE FOR LATER | NEXT |
|----------------|------|

6) Your enrollment form will consist of several sections, based on your state requirements. The section tab bar below highlights the section you're currently on. Click 'NEXT' when you're done with a section. Note that some fields are mandatory and you will not be allowed to move forward unless they are completed.

| PERSONAL INFO | WAIVERS | CLUBS | CHECKOUT |
|---------------|---------|-------|----------|
|               |         |       |          |

7) Some forms, like the WAIVERS section, require you to upload a completed scan of a signed form or to digitally type your name and date into the fields provided.

|                    | TED FORM ⑦                      |
|--------------------|---------------------------------|
| By Entering my Nar | ne I Agree to the Above Release |
| Name               | Date                            |
| Your Name Here     | 1/6/2020                        |

8) The 'CLUBS' section allows you to choose the clubs you'll be participating in for the year. You can choose more than one club, if desired. The club drop-down list is populated based on the current county selected in the county drop-down list. It is possible for you to choose multiple clubs, in multiple counties, if you like. (Please make sure this is OK with your state 4-H rules.)

|                                         | Enrollment in 4<br>2019 - | 4-H for Eva G<br><sup>2020</sup> |          |
|-----------------------------------------|---------------------------|----------------------------------|----------|
| PERSONAL INFO                           | WAIVERS                   | CLUBS                            | CHECKOUT |
| COUNTY<br>FORREST COUNTY                | Choose one or             | more Clubs                       | LUB      |
| Citrus Kings<br>Mudrunners              |                           | Ì                                |          |
| Pathfinders                             |                           |                                  |          |
| Quilting Queens<br>Reelin' In the Years |                           |                                  |          |
| Sharp Shooters<br>PREVIOUS              |                           |                                  | NEXT     |

9) Once you select a club(s), the club(s) will appear in their own box at the bottom of the window. Do not delete the boxes, by hitting the 'X' in the top right corner, unless you will not be participating in that club. Click the 'MARK PRIMARY' button to choose your primary club. (The first club you choose will be set as default automatically.)

|                      | Choose one o | r more Clubs |          |                |
|----------------------|--------------|--------------|----------|----------------|
| UNTY<br>RREST COUNTY |              | •            | ADD CLUB |                |
| JB                   |              | •            |          |                |
| 4-H Military Club    | ×            | Citrus Kings |          | MARK PRIMARY × |

10) If your state has an enrollment fee, you will handle this on the 'CHECKOUT' tab. Any payment methods chosen by your state will appear as options on the page. If your state does not have an enrollment fee, like the example below, simply click the 'SUBMIT' button to submit your enrollment.

|               | Enrollment in<br>2019 | 4-H for Eva G<br>- 2020 |          |
|---------------|-----------------------|-------------------------|----------|
| PERSONAL INFO | WAIVERS               | CLUBS                   | CHECKOUT |
|               |                       |                         |          |
| Total Due:    |                       | \$0.00                  |          |
|               | Click "Submit" to C   | omplete Enrollment      |          |
|               |                       |                         |          |
|               |                       |                         |          |
|               |                       |                         |          |
|               |                       |                         |          |
| PREVIOUS      |                       |                         | SUBMIT   |

11) Once your enrollment is completed, your county administrators will be contacted regarding your enrollment. Your enrollment will be in a 'Pending Approval' state until approval from your county staff.

12) Once you're approved, your status will change to 'Active' (see below).

| StatusYearACTIVE2019 - 2020 |        |  |
|-----------------------------|--------|--|
| Club                        | Role   |  |
| 4-H Military Club           | Member |  |
| 4-H Military Club           | Member |  |